## **ESPAIS COL·LABORATIUS: ACTIVITATS DE WIKI**

Un wiki **és una col·lecció de documents web escrits de manera col·laborativa**. Bàsicament, és una pàgina web que poden crear juntes totes les persones participants del curs, directament des del navegador, sense que necessitin saber l'HTML, tot i que amb una sintaxi concreta.

Un wiki comença amb una portada. Cada participant pot afegir altres pàgines al wiki, simplement creant un enllaç cap a una pàgina (nova) que encara no existeix.

A Moodle els wikis poden ser una eina valuosa per al treball col·laboratiu. El grup sencer pot editar conjuntament un document creant un producte col·lectiu, o cada participant pot tenir el seu propi wiki i treballar-hi amb el/la docent i els seus companys i companyes.

#### Com afegir un wiki

Després **d'activar l'edició** del curs a la secció on volem afegir el nostre wiki, fem clic a l'enllaç per "**Afegir una activitat o un recurs**" i triem **Wiki**.

| Afegeix una activitat o un recurs |   |        |                                                 |   |  |  |
|-----------------------------------|---|--------|-------------------------------------------------|---|--|--|
| -                                 | - |        | <b>A</b>                                        | - |  |  |
| 0                                 |   | Taller | El mòdul d'activitat wiki permet als            |   |  |  |
| 0                                 |   | Tasca  | participants afegir i editar una col·lecció de  |   |  |  |
|                                   |   |        | on tothom té la possibilitat d'editar, o        |   |  |  |
|                                   | T | Wiki   | individual, on cadascú té el seu propi wiki que |   |  |  |
| 0                                 |   | Xat    | només ell/a poden editar.                       |   |  |  |

Això ens porta a la pàgina de configuració del wiki. Li donem un nom i una descripció optativa.

#### Mode del wiki

Hem d'escollir entre "**Wiki individual**", on cada participant eb té unpropi, o "**Wiki col·laboratiu**", on tots i totes les estudiants treballen juntes en un únic wiki. (També es pot usar el mode de grup juntament amb un wiki col·laboratiu).

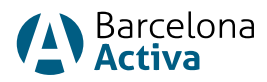

#### Nom de la primera pàgina

El nom que especifiquem aquí **serà la primera pàgina del nou wiki**. És un camp obligatori i, una vegada escrit un nom (i desada la configuració), no podem canviar-lo.

| ∰ S'e | està afegint         | un no | u Wiki a Tema 10                                                                         |
|-------|----------------------|-------|------------------------------------------------------------------------------------------|
| ▼ Pai | àmetres gen          | erals | • Expandeix-ho tot                                                                       |
| Nom   | ı del wiki           | 0     | Resum del curs                                                                           |
| Desc  | ripció               |       |                                                                                          |
|       |                      |       | Espai per compartir els apunts del curs. Podeu afegir tot allò que considereu<br>adient. |
|       |                      |       |                                                                                          |
|       |                      |       |                                                                                          |
| Mod   | e wiki               | 8     | Wiki col·laboratiu                                                                       |
| Nom   | de la pàgina<br>ipal | 00    | Index primera pàgina                                                                     |

#### Formats del wiki

Es pot establir el tipus d'editor, per defecte, que farà servir el wiki. Si dubtem, és millor seleccionar l'HTML.

Podem escollir entre:

- HTML edita usant l'editor de text normal.
- Caló (Creole) un llenguatge popular d'edició de wikis.
- NWiki un llenguatge d'edició de wiki similar a MediaWiki.

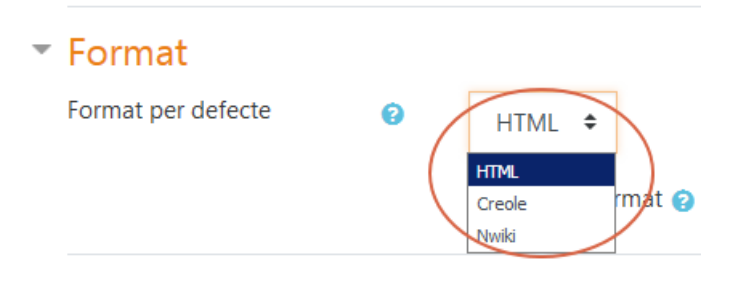

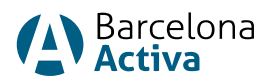

#### Crear la primera pàgina

Una vegada que el wiki s'ha configurat, el o la participant pot fer clic a l'enllaç i arribar a la pantalla següent:

| <ul> <li>Pàgina nova</li> </ul> |   |                         |  |  |  |
|---------------------------------|---|-------------------------|--|--|--|
| Títol de la pàgina nova         | 0 | Index                   |  |  |  |
| Format                          | 0 |                         |  |  |  |
|                                 |   | Format HTML ()          |  |  |  |
|                                 |   | Format Creole 9         |  |  |  |
|                                 |   | 🗅 Format Nwiki 🌗        |  |  |  |
| Grup                            |   | Tots els participants 🗢 |  |  |  |
|                                 |   | Crea una pàgina         |  |  |  |

#### Afegir més pàgines

Cal escriure el nom de la nova pàgina (encara sense crear) entre claudàtors o parèntesis quadrats dobles. Podem previsualitzar fent clic al botó de "Previsualització", que es troba a la part de sota de l'editor.

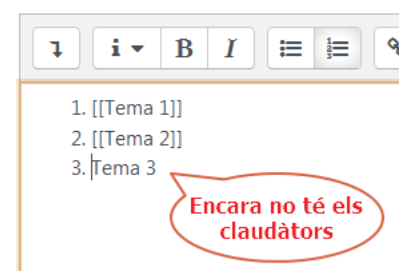

Premem el botó "Desar".

Ara fem clic a l'enllaç (de color vermell) per a una de les pàgines i el sistema ens demana crear aquesta pàgina de la mateixa manera que vam crear la primera.

Un cop creada la pàgina **aquesta és un enllaç actiu** (ja no està en cursiva):

| Index<br>1. <u>Tema 1</u><br>2. <u>Tema 2</u><br>3. Tema 3 | Els dos primers ja són<br>enllaços actius però el<br>tercer no. Això és perquè<br>no estava entre<br>claudàtors. | Index<br>1. Tema 1<br>2. <i>Tema 2</i><br>3. Tema 3 | Un cop creada la<br>pàgina, l'enllac no |
|------------------------------------------------------------|----------------------------------------------------------------------------------------------------|-----------------------------------------------------|-----------------------------------------|
| 3. Tema 3                                                  | claudàtors.                                                                                                    | 3. Tema 3                                           | pàgina, l'enllaç no<br>està en cursiva  |

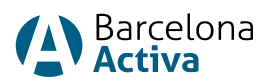

#### Navegant pàgina per pàgina

Per navegar entre pàgines necessitem **crear els nostres propis enllaços.** És fàcil. Només ens cal escriure entre claudàtors el nom de la pàgina cap a la qual ens volem adreçar. Aquesta pàgina **pot haver estat creada o quedar pendent de creació**, com hem fet a l'apartat "Afegir més pàgines".

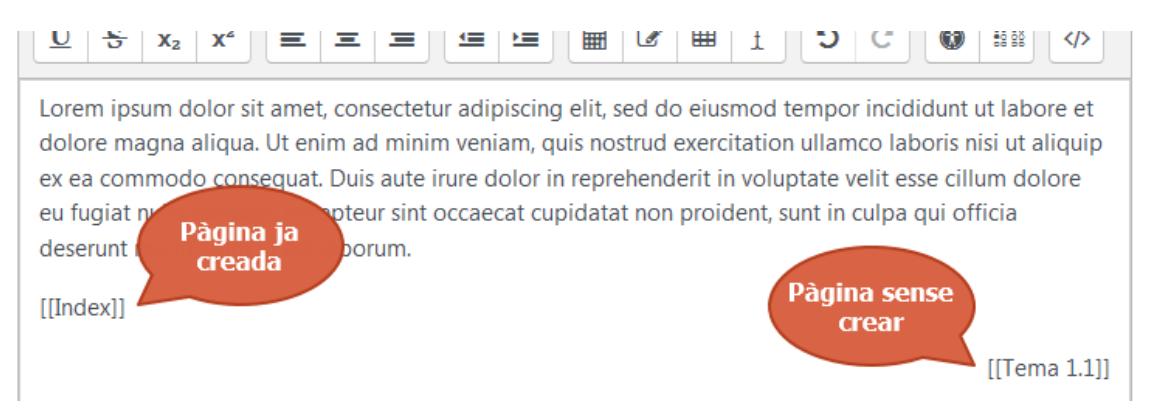

Desem la pàgina i ara **l'hipervincle ja està activat**. El wiki va cap a aquesta pàgina i ens la mostrarà (si està creada) o bé ens demanarà que la creem.

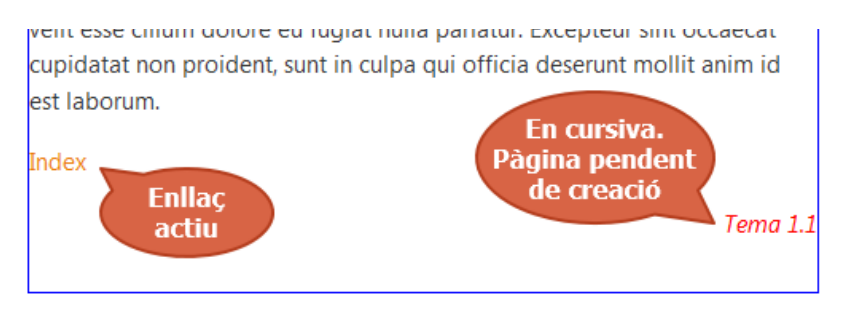

#### Edició general del wiki

El millor d'un wiki és que no es perd res. La versió antiga està allà i, si algú canvia la seva versió de la pàgina, l'anterior també hi serà.

Les opcions per editar, comentar i veure la història són accessibles des de les pestanyes de la part superior (o enllaços en el bloc de navegació, depenent de la plantilla que utilitzem):

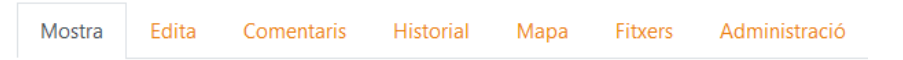

La pestanya "Mostra" de la part superior permet als usuaris i usuàries **mostrar i veure la pàgina wiki**.

La pestanya "Edita" permet editar-la.

La pestanya "Comentaris" permet **veure i afegir comentaris** sobre el wiki (quan els comentaris estan habilitats en el lloc).

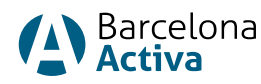

La pestanya "Historial" permet **veure el que hagi estat canviat al wiki**. Podem comparar versions fent clic al botó "Comparar seleccionats". Fem clic al botó "Restaurar" de la versió que volem restaurar, si pensem que l'última edició és inapropiada.

| Mostra                                                                      | Edita        | Comentaris | Historial  | Мара      | Fitxers | Administració | l.        |   |                 |   |
|-----------------------------------------------------------------------------|--------------|------------|------------|-----------|---------|---------------|-----------|---|-----------------|---|
| Tema 10<br>Creat: dilluns, 31 desembre 2018, 10:16 per Usuari 10 Cognoms 10 |              |            |            |           |         |               |           |   |                 |   |
| Diff 🔞                                                                      | v            | ersió      | Usuari     |           |         |               | Modificat |   |                 |   |
| • •                                                                         | 2            |            | O Usuari 1 | 0 Cognoms | ; 10    |               | 10:32     | 3 | 31 desembre 201 | 8 |
| • •                                                                         | 1            |            | Usuari 1   | 0 Cognoms | ; 10    |               | 10:17     | 3 | 1 desembre 201  | 8 |
| Compara                                                                     | els selecció | onats      |            |           |         |               |           |   |                 |   |

La pestanya "Mapa" permet **veure àrees del wiki** com ara la llista de pàgines, pàgines pujades i pàgines òrfenes, etc. (Les pàgines òrfenes són les que no estan enllaçades enlloc).

La pestanya "Fitxers" permet **accedir a qualsevol fitxer que haguem afegit.** Només el rol de docent pot, per defecte, afegir i gestionar arxius de la pestanya d'arxius.

La pestanya "Administració" està disponible **per tal que els i les docents editin el wiki i poder eliminar versions de la pàgina o pàgines seleccionades**. En fer clic al botó "Enumerar-ho tot" es fa una llista de totes les pàgines disponibles per eliminar-les. La primera pàgina del wiki no pot ser eliminada.

#### Eliminar pàgines

El professorat i l'alumnat, amb els permisos adients, **poden eliminar qualsevol pàgina o qualsevol versió de pàgina**, amb l'excepció de la primera pàgina, a través de la pestanya d'Administració.

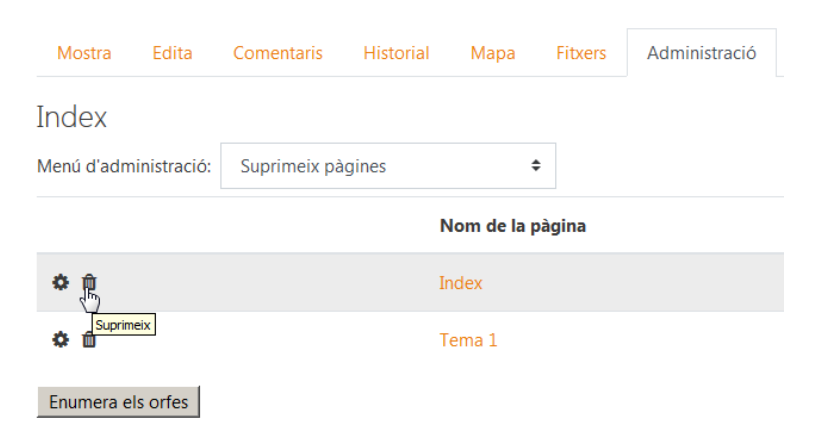

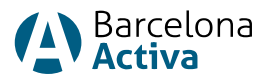

#### Per què fer servir un wiki?

Els wikis **són una eina simple i flexible per a la col·laboració**. Un exemple paradigmàtic n'és la Wikipedia, que és el wiki més gran del món.

Cal, però, que l'alumnat **conegui perquè servirà**. Si és individual, serà qualificat? És una àrea de treball provisional per a treballs en equip que, després, seran lliurats com a tasques? Deixarem tota la responsabilitat a les seves mans? Com tractarem el contingut groller que s'hi pugui incloure?

#### Idees per utilitzar wikis

• Notes d'apunts de grup

Dona la possibilitat a l'alumnat de **combinar tots els seus apunts**. Qui no va captar tota la informació, pot obtenir-la de la resta del grup. Es pot fer amb tot el grup o bé amb equips petits de treball.

• Gestió de projecte de grup

El o la docent que assigna un projecte a un grup pot **donar a l'alumnat un espai de treball creant un wiki**. Això proporciona a cada grup el seu propi espai per desar les seves investigacions, desenvolupar esquemes i esborranys, i crear el producte final.

• Pluja d'idees

És un **procés creatiu grupal sense criteri al qual els i les membres del grup inclouen qualsevol idea que considerin rellevant** per a l'exercici grupal. Un o una docent crea una versió en línia d'un "full en blanc" mitjançant la creació d'un wiki i demana que enviïn idees al voltant d'un tema. Les persones poden afegir idees que s'enllacen amb altres pàgines per a la seva elaboració.

• Narració col·laborativa d'històries

Els i les participants més joves poden sentir motivació per treballar conjuntament en un grup per construir una història, on cada persona hi afegeix una oració que continua a partir de la contribució anterior.

#### Conclusions

Un wiki **és un mètode ràpid per crear contingut com a grup**. No hi ha un editor central del wiki, **no hi ha una sola persona que tingui el control editorial final**. Per contra, **la comunitat edita i desenvolupa el seu propi contingut, tenint en compte diferents visions que cal consensuar**.

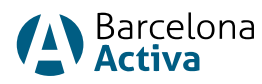

# Descobreix tot el que Barcelona Activa pot fer per a tu

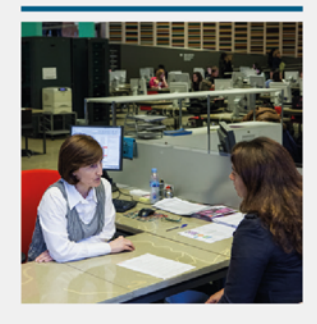

Acompanyament durant tot el procés de recerca de feina

barcelona.cat/ treball

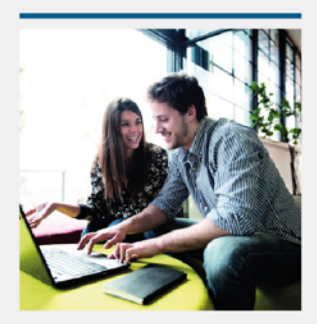

Suport per posar en marxa la teva idea de negoci

barcelona.cat/ emprenedoria

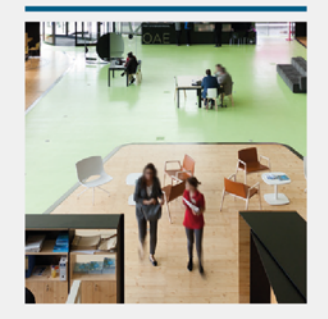

Serveis a les empreses i iniciatives socioempresarials

barcelona.cat/ empreses

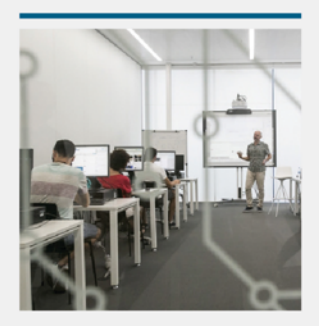

Formació tecnològica i gratuïta per a la ciutadania

barcelona.cat/ cibernarium

### Barcelona Activa present als barris

- Seu Central Barcelona Activa Porta 22
   Centre per a la Iniciativa Emprenedora Glòries
   Incubadora Glòries
- 2 Convent de Sant Agustí
- 3 Ca n'Andalet
- Oficina d'Atenció a les Empreses Cibernàrium Incubadora MediaTIC
- Incubadora Almogàvers
- 6 Parc Tecnològic
- Nou Barris Activa (propera obertura)
- ♀ Treball als barris
- ♀ Antenes Cibernàrium
- 💡 Punts Barcelona Treball
- Punts d'Orientació per a la Recerca de Feina
- Punts d'inserció sociolaboral A prop Jove
- Punt de Defensa dels Drets Laborals

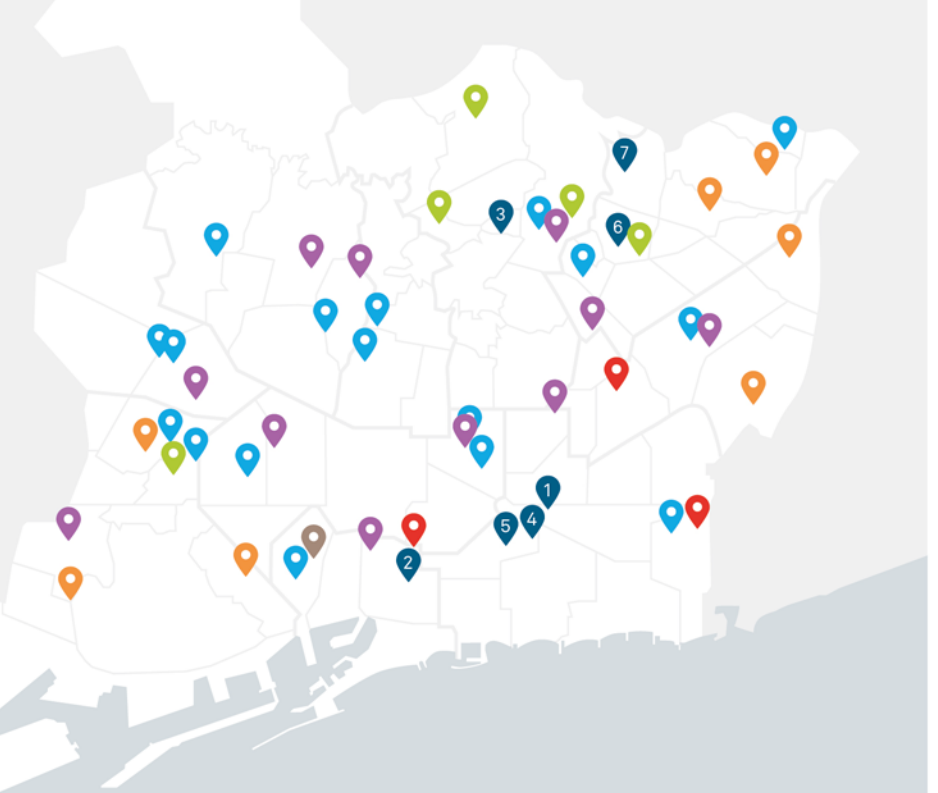

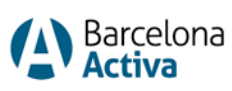

Ajuntament de **Barcelona** 

© Barcelona Activa Darrera actualització 2018

Cofinançat per:

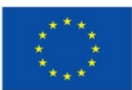

#### UNIÓ EUROPEA Fons Europeu de Desenvolupament Regional

#### Segueix-nos a les xarxes socials:

- barcelonactiva.cat/empreses
- f barcelonactiva
- 🕑 barcelonactiva
- in company/barcelona-activa